**Classificazione:** pubblico

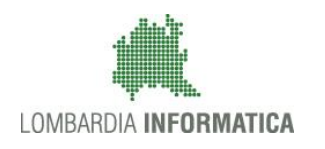

# - MES Manuale Esterno -

# Manuale

# Sistema Informativo Unitario Lavoro

Utente Cittadino

Revisione del Documento: Data revisione: 19/03/18

|               | Struttura | Nome | Data | Firma |
|---------------|-----------|------|------|-------|
| Redatto da:   |           |      |      |       |
| Approvato da: |           |      |      |       |

#### Cronologia delle Revisioni

| Revisione | Data       | Sintesi delle Modifiche |
|-----------|------------|-------------------------|
| 1.0       | 19/03/2018 | Prima stesura           |
|           |            |                         |
|           |            |                         |
|           |            |                         |
|           |            |                         |

# Indice

| 1. | Intro | duzione                                                                             | 5   |
|----|-------|-------------------------------------------------------------------------------------|-----|
|    | 1.1   | Scopo, campo di applicazione e struttura del documento                              | 5   |
|    | 1.2   | Acronimi e definizioni                                                              | 5   |
|    | 1.3   | Copyright (specifiche proprietà e limite di utilizzo)                               | 6   |
| 2. | Acce  | sso al SIUL                                                                         | 7   |
| 3. | Profi | lazione al SIUL                                                                     | . 8 |
|    | 3.1   | Profilo personale                                                                   | . 8 |
| 4. | Sche  | da Anagrafico Professionale                                                         | 12  |
|    | 4.1   | Dettaglio Scheda Anagrafico Professionale: Dati Anagrafici                          | 12  |
|    | 4.2   | Dettaglio Scheda Anagrafico Professionale: Dichiarazione di immediata disponibilità | 12  |
|    | 4.3   | Dettaglio Scheda Anagrafico Professionale: Patti di servizio personalizzati         | 14  |
| 5. | Altre | Funzioni                                                                            | 16  |
|    | 5.1   | Elenco Operatori Privati                                                            | 16  |

# Indice delle figure

| Figura 1 - Prima autenticazione                      | 7  |
|------------------------------------------------------|----|
| Figura 2 - Scelta profilo utente                     | 8  |
| Figura 3 - Dati Personali                            | 9  |
| Figura 4 - Indirizzi                                 | 9  |
| Figura 5 - Contatti                                  | 10 |
| Figura 6 - Permesso di soggiorno                     | 10 |
| Figura 7 – Dichiarazione di immediata disponibilità  | 11 |
| Figura 8 – Scelta centro per l'impiego               | 11 |
| Figura 9 - SAP – Dati Anagrafici                     | 12 |
| Figura 11 – Dichiarazione di immediata disponibilità | 13 |
| Figura 12 - Dettaglio DID                            | 13 |
| Figura 14 – PSP                                      | 14 |
| Figura 15 - Dettaglio PSP                            | 15 |

# Indice delle tabelle

| Tabella 1- Acronimi utilizzati nel documento | . 5 |
|----------------------------------------------|-----|
| Tabella 2 DID - Azioni                       | 14  |

### 1. INTRODUZIONE

Il Sistema SIUL, SISTEMA INFORMATIVO UNIFICATO LOMBARDO, è una collezione (*piattaforma*) di servizi applicativi messi a disposizione dei centri per l'impiego (CPI) e degli Enti Accreditati Privati che operano sul territorio regionale e dei cittadini lombardi.

### 1.1 Scopo, campo di applicazione e struttura del documento

Scopo del documento è la descrizione delle modalità operative del SIUL relativamente alle funzionalità di:

- accesso al sistema;
- profilazione;
- scheda anagrafico professionale;
  - o dichiarazione di immediata disponibilità;
  - o patto di servizio personalizzato;
- altre funzioni.

# 1.2 Acronimi e definizioni

| Acronimo | Descrizione                               |
|----------|-------------------------------------------|
| SAP      | Scheda Anagrafica Professionale           |
| DID      | Dichiarazione di Immediata Disponibilità  |
| PSP      | Patto di Servizio Personalizzato          |
| RL       | Regione Lombardia                         |
| CPI      | Centri per l'impiego                      |
| ANPAL    | Agenzia Nazionale Politiche Attive Lavoro |
| NCN      | Nodo Centrale Nazionale                   |
| SIUL     | Sistema Integrato Unitario Lombardo       |
| COB      | Comunicazione Obbligatoria                |

#### Tabella 1- Acronimi utilizzati nel documento

# **1.3 Copyright (specifiche proprietà e limite di utilizzo)**

Il materiale è di proprietà di Lombardia Informatica S.p.A.

Può essere utilizzato solo a scopi didattici nell'ambito del Progetto SIUL.

La presente documentazione non può essere in alcun modo copiata e/o modificata previa esplicita autorizzazione.

# 2. ACCESSO AL SIUL

Il cittadino effettua l'accesso alla piattaforma previa registrazione IdPC o SPID, operazione per la quale è disponibile il relativo manuale.

Per accedere al SIUL è necessario digitare l'indirizzo web: https://siul.servizirl.it.

| Regione<br>Lombardia | SERVIZIO DI AUTENTICAZIONE                                                                                                    |                                                                                                    | Ulteriori informazioni 👻 |
|----------------------|----------------------------------------------------------------------------------------------------|----------------------------------------------------------------------------------------------------|--------------------------|
|                      | Autenticazione con<br>LA TUA IDENTITA' DIGITALE "PASSWORD<br>UNICA"                                                                                                    | Autenticazione con<br>CARTA NAZIONALE DEI SERVIZI                                                                                                    |                          |
|                      | Entra con SPID                                                                                                    | Entra con CNS                                                                                                    |                          |
|                      | Cosa occorre per accedere<br>Per l'accesso con SPID è necessario essere in possesso:<br>• della propria identità digitale rilasciata da soggetti<br>accreditati da AglU (Agenzia per l'Italia Digitale), che<br>verificano l'identità degli utenti e forniscono le<br>credenziali. Per maggiori informazioni consulta il<br>sito http://www.spid.gov.it/ | Cosa occorre per accedere<br>Per l'accesso con la Carta Nazionale è necessario essere in<br>possesso:<br>• della l'essera Sanitaria <b>Carta Nazionale del Servizi</b> ;<br>• del edice PIN (Personal Identification Number)<br>della tua CNS;<br>• di un lettore di smartcard;<br>• del software necessario al funzionamento<br>(disponibile per Windows, Mac OS, Linux) |                          |

Figura 1 - Prima autenticazione

Le modalità di autenticazione al sistema sono quella con carta, che prevede l'utilizzo della TS-CNS, e quella con SPID; l'immagine sopra mostra la maschera di prima autenticazione.

# 3. **PROFILAZIONE AL SIUL**

Superata la fase di autenticazione, l'utente deve scegliere se profilarsi come cittadino o come amministratore di un CPI /Ente privato e, qualora la sua utenza non fosse già associata ad un CPI/ Ente privato, può richiedere all'utente regionale di essere abilitato ad operare come amministratore di un CPI/ Ente.

| Regione<br>Lombardia |                     | SIUL Sistema In                                               | iformativo Unitario Lavoro | Numero verde 800.116.738 |
|----------------------|---------------------|---------------------------------------------------------------|----------------------------|--------------------------|
|                      |                     |                                                               |                            | 🖱 Logout                 |
|                      | Cittadino<br>Accedi | Richiedi la creazione del profilo da Amministratore<br>Accedi |                            |                          |

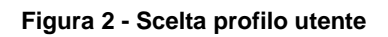

### 3.1 Profilo personale

Il cittadino, al primo accesso, dovrà completare il suo profilo compilando i dati anagrafici necessari per la creazione della sua scheda anagrafico professionale.

Sarà tenuto a compilare:

- I dati personali:
  - o Nome;
  - Cognome;
  - o Sesso;
  - o Data di nascita;
  - o Comune o stato estero di nascita;
  - o Cittadinanza.

| Regione<br>Lombardia                                                        | SIUL Sistema Informativo Unitario Lavoro Numero verde 800.123.123                                                      |
|-----------------------------------------------------------------------------|----------------------------------------------------------------------------------------------------|
| L Paolo Rossi   VBJFWX75H28H662T                                            | ≓Cambia profilo 🖞 Logout                                                                                               |
| 1     2     3       Dati anagrafici     Indirizzo     Permesso di soggiorno | 4         6           Contatti         Dati necessari all'inserimento<br>della DID online         Centro per l'implego |
| Dati anagrafici                                                             |                                                                                                    |
| Codice fiscale*<br>VBJFWX75H28H662T<br>Nome*                                | Cognome*                                                                                                    |
| Data di nascita*                                                            | Sesso*                                                                                                    |
| gg/mm/sasa<br>Nato all'estero?*<br>◎ Si ® No                                | Provincia di nascita* Comune di nascita*                                                                               |
| Cittadinanza*                                                               | ·                                                                                                    |
|                                                                             | Avanti                                                                                                    |

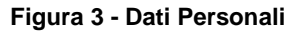

- I dati di residenza e domicilio:
  - o Indirizzo di domicilio;
  - o Indirizzo di residenza.

| Regione<br>Lombardia  |                                 |                |                            |               | SIUL Sistema Info                                       | rmativo Unitario Lavoro   | Numero verde 800.123.123 |
|-----------------------|---------------------------------|----------------|----------------------------|---------------|---------------------------------------------------------|---------------------------|--------------------------|
| 👤 Paolo Rossi   VBJFW | /X75H28H662T                    |                |                            |               |                                                         | ₽C                        | ambia profilo   Dogout   |
|                       | 1<br>Dati anagrafici            | 2<br>Indirizzo | 3<br>Permesso di soggiorno | 4<br>Contatti | 5<br>Dati necessari all'inserimento<br>della DID online | 6<br>Centro per l'impiego |                          |
|                       | Indirizzo                       |                |                            |               |                                                         |                           |                          |
|                       | Domicilio                       |                |                            |               |                                                         |                           |                          |
|                       | Domicilio estero?*<br>◎ Si ⊛ No |                |                            | Provincia*    | Comune*                                                 | ¥                         |                          |
|                       | Indirizzo*                      |                |                            | Località      | CAP                                                     |                           |                          |
|                       | Residenza                       |                |                            |               |                                                         |                           |                          |
|                       |                                 |                |                            |               |                                                         | Indietro Avanti           |                          |
|                       |                                 |                |                            |               |                                                         |                           |                          |

Figura 4 - Indirizzi

- Contatti
  - o Telefono di domicilio;
  - o Cellulare;
  - ∘ Fax;
  - Indirizzo email (campo obbligatorio).

| Regione<br>Lombardia   |                              |                |                            | SIUL Sistema Informativo Unitario Lavoro Numero verde 800.123.123 |                                                         |                           |                       |
|------------------------|------------------------------|----------------|----------------------------|-------------------------------------------------------------------|---------------------------------------------------------|---------------------------|-----------------------|
| L Paolo Rossi   VBJFW) | X75H28H662T                  |                |                            |                                                                   |                                                         | ₽Ca                       | mbia profilo  ÜLogout |
|                        | 1<br>Dati anagrafici         | 2<br>Indirizzo | 3<br>Permesso di soggiorno | 4<br>Contatti                                                     | 5<br>Dati necessari all'inserimento<br>della DID online | 6<br>Centro per l'impiego |                       |
|                        | Contatti                     |                |                            |                                                                   |                                                         |                           |                       |
|                        | Numero di telefono domicilio |                |                            | Numero di telefono cella                                          | ulare                                                   |                           |                       |
|                        | Numero di telefono fax       |                |                            | Indirizzo di posta elettro                                        | onica*                                                  |                           |                       |
|                        |                              |                |                            |                                                                   |                                                         | Indietro Avanti           |                       |

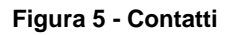

Il cittadino extracomunitario è obbligato a compilare anche i dati relativi al permesso di soggiorno.

| Regione<br>Lombardia   |                           |                |                            |                                | SIUL Sistema Info                                       | rmativo Unitario Lavoro   | Numero verde  | 800.123.123 |
|------------------------|---------------------------|----------------|----------------------------|--------------------------------|---------------------------------------------------------|---------------------------|---------------|-------------|
| L Paolo Rossi   VBJFWX | (75H28H662T               |                |                            |                                |                                                         | ₽                         | ambia profilo | 🖱 Logout    |
|                        | 1<br>Dati anagrafici      | 2<br>Indirizzo | 3<br>Permesso di soggiorno | Contatti                       | 5<br>Dati necessari all'inserimento<br>della DID online | 6<br>Centro per l'impiego | -             |             |
|                        | Permesso di soggiorno     |                |                            |                                |                                                         |                           |               |             |
|                        | Titolo di soggiorno *     |                | T                          | Numero titolo di soggiorno *   |                                                         |                           |               |             |
|                        | Motivo titolo di soggiorn | IO *           |                            | Scadenza titolo di soggiorno * |                                                         |                           |               |             |
|                        |                           |                | ٣                          | gg/mm/aaaa                     |                                                         | =                         |               |             |
|                        | Data ultimo mantenimen    | nto iscrizione |                            |                                |                                                         |                           |               |             |
|                        | gg/mm/aaaa                |                | <b></b>                    |                                |                                                         |                           |               |             |
|                        |                           |                |                            |                                |                                                         | Indietro Avanti           |               |             |

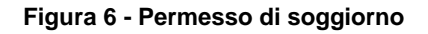

Compilati i dati anagrafici, l'utente dovrà compilare i dati necessari all'inserimento della Dichiarazione di immediata disponibilità online e scegliere il centro dell'impiego responsabile sia della Scheda Angrafica Professionale che della Dichiarazione di immediata disponibiltà.

| Regione<br>Lombardia             |                                                 |                           |                            |                                             | S                                                       | IUL Sistema Informati     | vo Unitario Lavoro Numero vere | le 800.123.123 |
|----------------------------------|-------------------------------------------------|---------------------------|----------------------------|---------------------------------------------|---------------------------------------------------------|---------------------------|--------------------------------|----------------|
| L Paolo Rossi   VBJFWX75H28H662T |                                                 |                           |                            |                                             |                                                         |                           | <b>≓</b> Cambia profile        | O Logout       |
|                                  | 1<br>Dati anagrafici                            | 2<br>Indirizzo            | 3<br>Permesso di soggiorno | 4<br>Contatti                               | 5<br>Dati necessari all'inserimento<br>della DID online | 6<br>Centro per l'impiego |                                |                |
|                                  | Dati necessari all'inserimento                  | della DID online          |                            |                                             |                                                         |                           |                                |                |
|                                  | Data DID *                                      |                           |                            |                                             |                                                         |                           |                                |                |
|                                  | 15/03/2018                                      |                           | <b></b>                    |                                             |                                                         |                           |                                |                |
|                                  | Cittadinanza *                                  |                           |                            | Condizione occupaziona                      | le anno precedente *                                    |                           |                                |                |
|                                  |                                                 |                           | Ŧ                          |                                             |                                                         | <b>v</b>                  |                                |                |
|                                  | Durata presenza in Italia *                     |                           |                            | Da quanti mesi sta cerca                    | indo lavoro? *                                          |                           |                                |                |
|                                  |                                                 |                           | Ŧ                          | Da quanti mesi sta cercani                  | do lavoro?                                              |                           |                                |                |
|                                  | N° di componenti in famiglia *                  |                           |                            | Ha mai avuto un lavoro?<br>Sì O No          | *                                                       |                           |                                |                |
|                                  | Processor di Cell combinenti in ramigna         |                           |                            | De mont en el el brene                      | luce Balance and all luces 0                            |                           |                                |                |
|                                  | Presenza di figli coabitanti e/o a<br>○ Sì ○ No | a canco *                 |                            | Da quanti mesi si è conclu                  | so l\'ultimo rapporto di lavoro?                        |                           |                                |                |
|                                  | Presenza di figli coabitanti e/o a              | a carico con meno di 18 a | anni                       | Professione occupazion                      | ale dell'ultima occupazione svolta                      |                           |                                |                |
|                                  | ⊖ Sì ⊝ No                                       |                           |                            |                                             |                                                         | Ŧ                         |                                |                |
|                                  | Titolo di studio *                              |                           |                            | Attualmente è iscritto a s<br>IFTS, ITS)? * | scuola/università o corso di formazi                    | ione professionale (IFP,  |                                |                |
|                                  | Cerca un titolo di studio                       |                           |                            |                                             |                                                         | v                         |                                |                |
|                                  |                                                 |                           |                            |                                             |                                                         | Indietro                  |                                |                |

Figura 7 – Dichiarazione di immediata disponibilità

| Regione<br>Lombardia  |                      |                |                            |               | SIUL Sistema Infor                                      | mativo Unitario Lavoro    | Numero verde 800.1 | 23.123 |
|-----------------------|----------------------|----------------|----------------------------|---------------|---------------------------------------------------------|---------------------------|--------------------|--------|
| 👤 Paolo Rossi   VBJFW | X75H28H662T          |                |                            |               |                                                         | ₽                         | mbia profilo  🕈 Lo | ogout  |
|                       | 1<br>Dati anagrafici | 2<br>Indirizzo | 3<br>Permesso di soggiorno | 4<br>Contatti | 5<br>Dati necessari all'inserimento<br>della DID online | 6<br>Centro per l'impiego |                    |        |
|                       | Centro per l'impiego |                |                            |               |                                                         |                           |                    |        |
|                       |                      |                |                            |               |                                                         |                           |                    |        |
|                       | Denominazione        |                | Provincia                  |               | Comune                                                  |                           |                    |        |
|                       |                      |                |                            | v             |                                                         | Cerca                     |                    |        |
|                       |                      |                |                            |               |                                                         | Indietro Salva            | I                  |        |

#### Figura 8 – Scelta centro per l'impiego

Il salvataggio delle informazioni inserite comporta la creazione della Scheda Anagrafico Professionale e l'invio della Dichiarazione di Immediata Disponibiltà ad ANPAL.

Successivamente al corretto salvataggio delle informazioni, sarà inviata un'email a scopo informativo che inviterà il cittadino ad accedere all'elenco degli operatori privati (cfr 5.1) presso cui può recarsi per stipulare il Patto di servizio personalizzato.

# 4. SCHEDA ANAGRAFICO PROFESSIONALE

Il cittadino, dopo aver completato il proprio profilo e la Dichiarazione di immediata disponibilità, visualizzerà ad ogni successivo accesso al sistema (dopo aver scelto il profilo) la scheda anagrafico professionale composta dai Dati Anagrafici, la Dichiarazioni di immediata disponibilità attiva e lo storico delle precedenti dichiarazioni, il Patto di servizo personalizzato attivo e lo storico dei precedenti patti.

### 4.1 Dettaglio Scheda Anagrafico Professionale: Dati Anagrafici

La sezione *Dati anagrafici* contiene le informazioni anagrafiche del cittadino e si sostanzia nelle seguenti sottosezioni:

- Personali;
- Indirizzi;
- Contatto;
- Documenti identificativi.

| Regione<br>Combardia               |                  |           |          |                          | SIUL Sistema Informativo Unitario Lavoro Numero verde 800 |  |               |        |  |  |
|------------------------------------|------------------|-----------|----------|--------------------------|-----------------------------------------------------------|--|---------------|--------|--|--|
| Bianchini Mario   Cittadino        |                  |           |          |                          |                                                           |  |               | 🖱 Log  |  |  |
| Home ≭Menu<br>CF: BNCMRA80A01H501A |                  |           |          |                          |                                                           |  |               |        |  |  |
| DATI ANAGRAFICI                    | PERSONALI        | INDIRIZZI | CONTATTO | DOCUMENTI IDENTIFICATIVI |                                                           |  |               |        |  |  |
| DID                                | Codice fiscal    | e*        |          |                          |                                                           |  |               |        |  |  |
| PSP                                | BNCMRAB0A01H501A |           |          |                          |                                                           |  |               |        |  |  |
|                                    | Nome*            |           |          |                          | Cognome*                                                  |  |               |        |  |  |
|                                    | Mario            |           |          |                          | Bianchini                                                 |  |               |        |  |  |
|                                    | Data di nascit   | ta*       |          |                          | Sesso*                                                    |  |               |        |  |  |
|                                    | 01/01/1980       |           |          | 8                        | Maschio 💿 Femmina                                         |  |               |        |  |  |
|                                    | Nato all'ester   | 0?*       |          |                          | Provincia di nascita*                                     |  | Comune di nas | scita* |  |  |
|                                    | 🕕 Si 🛞 No        |           |          |                          | ROMA                                                      |  | ROMA          | •      |  |  |
|                                    | Cittadinanza*    |           |          |                          |                                                           |  |               |        |  |  |
|                                    | ITALIANA         |           |          | ¥                        |                                                           |  |               |        |  |  |

Figura 9 - SAP - Dati Anagrafici

La sezione *personali* contiene le informazioni personali dell'individuo relative a codice fiscale, nome, cognome, data di nascita, sesso, provincia, comune di nascita e cittadinanza.

La sezione *indirizzo* contiene le informazioni relative all'indirizzo di domicilio e di residenza.

La sezione contatto contiene i dati relativi ai recapiti del cittadino.

La sezione documenti identificativi contiene le informazioni relative ai documenti Carta di Identità, Patente, Passaporto e Permesso di Soggiorno.

Tutte le informazioni contenute in questa sezione possono essere solo visualizzate e le eventuali modifiche potranno essere apportate solo dal Centro per l'Impiego responsabile della scheda anagrafica.

### 4.2 Dettaglio Scheda Anagrafico Professionale: Dichiarazione di immediata disponibilità

La sezione DID è suddivisa in due aree: in alto è riportata l'ultima DID con uno tra gli stati Inserita, Convalidata o Sospesa, mentre in basso è disponibile lo storico delle dichiarazioni di immediata disponibilità.

Tramite il pulsante **Q** è possibile visualizzare il dettaglio delle informazioni inserite.

| Regione<br>Lombardia          |               |                |               |                        | ;           | SIUL Sistema Informativo  | Unitario Lavor | O Numero verde 800.1 | 16.738 |
|-------------------------------|---------------|----------------|---------------|------------------------|-------------|---------------------------|----------------|----------------------|--------|
| 👤 Bianchini Mario   Cittadino |               |                |               |                        |             |                           |                | ٥La                  | ogout  |
| A Home<br>→ Menu              |               |                |               |                        |             |                           |                |                      |        |
| CF: BNCMRA80A01H501A          |               |                |               |                        |             |                           |                |                      |        |
| DATI ANAGRAFICI               | DID ATTIVA    |                |               |                        |             |                           |                |                      |        |
| DID                           | TIPOLOGIA     | DATA DID       | GIORNI TRAS   | ULTIMO AGGIORNAME      | STATO DID   | DENOMINAZIONE OPERATORE   | PSP ATTIVO     | AZIONI               |        |
| PSP                           | DID ANPAL     | 08/03/2018     | 7             | 08/03/2018             | Convalidata | B157C000683 - CPI BRESCIA | NO             | ٩                    |        |
|                               |               |                |               |                        |             |                           |                |                      | •      |
|                               | Storico Dichi | arazione di Ir | nmediata Dist | oonibilità non disponi | bile.       |                           |                |                      |        |
|                               |               |                | ,             |                        |             |                           |                | Gestione DID         |        |
|                               |               |                |               |                        |             |                           |                |                      |        |
|                               |               |                |               |                        |             |                           |                |                      |        |
|                               |               |                |               |                        |             |                           |                |                      |        |
|                               |               |                |               |                        |             |                           |                |                      |        |

Figura 10 – Dichiarazione di immediata disponibilità

Attraverso il pulsante Gestione DID si accede alla gestione delle dichiarazioni di immediata disponibilità. In questa sezione è possibile:

- 1. Inserire una nuova DID e, in tale occasione, modificare il CPI titolare della SAP;
- 2. Visualizzare le informazioni inserite;
- 3. Revocarla.

| Regione<br>Lombardia                 | Dichiarazione di Immediata Disponibilità                            | ×                                                                                                   | Unitario Lav | oro Num   | ero verde 800.116.7 |       |
|--------------------------------------|---------------------------------------------------------------------|----------------------------------------------------------------------------------------------------|--------------|-----------|---------------------|-------|
| 👤 Lombardi Mario   Cittadino         |                                                                     |                                                                                                    |              |           |                     |       |
| Home ≫4Menu     CF: LMBMRA80A01H501Y | DATI NECESSARI AL CALCOLO DEL PROFILING                             | DOCUMENTI                                                                                           |              |           |                     |       |
| DATI ANAGRAFICI                      | Data DID<br>08/03/2018                                              |                                                                                                    |              |           |                     |       |
|                                      | Cittadinanza<br>Italiana                                            | Condizione occupazionale anno precedente<br>In cerca di prima occupazione                           |              | SP ATTIVO | AZIONI              |       |
| St                                   | Durata presenza in Italia<br>de 3 e 4 enni                          | Da quanti mesi sta cercando lavoro?<br>6                                                            |              |           |                     |       |
|                                      | N* di componenti in famiglia<br>3                                   | Ha mai avuto un lavoro?<br>SI 🛞 No                                                                  |              |           |                     |       |
|                                      | Presenza di figli coabitanti e/o a carico<br>☉ Si ⊛ No              | Da quanti mesi si è concluso l'ultimo rapporto di lavoro?                                           |              |           |                     |       |
|                                      | Presenza di figli coabitanti e/o a carico con meno di 18 anni       | Professione occupazionale dell'ultima occupazione svolta                                            |              |           |                     |       |
|                                      | Titolo di studio<br>Addetto manutenzione di elaboratori elettronici | Attualmente è iscritto a scuola/università o corso di<br>formazione professionale (IFP, IFTS, ITS)? |              |           |                     |       |
|                                      |                                                                     | Chiudi                                                                                              |              |           |                     |       |
|                                      |                                                                     |                                                                                                    | 1            |           |                     | 13.06 |

Figura 11 - Dettaglio DID

Le possibili azioni sulle DID sono riportate nella tabella sottostante.

| Stato DID   | Azioni                                                     |
|-------------|------------------------------------------------------------|
| Inserita    | Visualizzare le informazioni inserite;                     |
|             | Revocarla.                                                 |
| Convalidata | Visualizzare le informazioni inserite.                     |
| Sospesa     | <ul> <li>Visualizzare le informazioni inserite;</li> </ul> |
|             | Revocarla.                                                 |
| Revocata    | Visualizzare le informazioni inserite.                     |
|             | Tabella 2 DID - Azioni                                     |

Tramite il tasto "nuova DID" è possibile inserire una nuova Dichiarazione di Immediata Disponilità nel caso in cui non ne sia già presente una Inserita o Convalidata. Nel caso in cui la DID fosse in lavorazione dal centro per l'impiego il tasto risulterà disabilitato.

## 4.3 Dettaglio Scheda Anagrafico Professionale: Patti di servizio personalizzati

La sezione relativa al PSP contiene l'elenco di tutti i patti di servizio dell'individuo.

| Regione<br>Lombardio       |            |                 |            |                   |                | SIUL Sistema Infor | mativo Unita | rio Lavoro | Numero verde 8 | 00.116.738 |
|----------------------------|------------|-----------------|------------|-------------------|----------------|--------------------|--------------|------------|----------------|------------|
| Lombardi Mario   Cittadino |            |                 |            |                   |                |                    |              |            | (              | 🕽 Logout   |
| A Home X Menu              |            |                 |            |                   |                |                    |              |            |                |            |
| CF: LMBMRA80A01H501Y       |            |                 |            |                   |                |                    |              |            |                |            |
| DATI ANAGRAFICI            | ELENCO PSP |                 |            |                   |                |                    |              |            |                |            |
| DID                        | TIPO PSP   | DATA RILASC ULI | TIMO AGG.  | GIORNI TRASCO     | ENTE PROMOTORE | CF TUTOR           | STATO PS F   | ROTOCOL    | AZIONI         |            |
| PSP                        | DID ANPAL  | 09/03/2018 09/  | /03/2018 6 | 5                 | CPI BRESCIA    | PPUGPP90C511639G   | Attivo       |            | Q.             | ^          |
|                            |            |                 |            |                   |                |                    |              |            |                |            |
|                            |            |                 |            |                   |                |                    |              |            |                |            |
|                            |            |                 |            |                   |                |                    |              |            |                | -          |
|                            | -<br> 4 4  | 1               | 5 * E      | ementi per pagina |                |                    |              |            | 1 ; 1 Di 1 E   | ementi     |
|                            |            |                 |            |                   |                |                    |              |            |                |            |

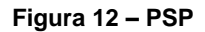

Come per la DID, tramite il pulsante **Q** è possibile visualizzare il dettaglio delle informazioni inserite.

Manuale SIUL – "Sistema Informativo Unitario Lavoro" - Cittadino

#### Classificazione: pubblico

| Regione<br>Lombardia               |                                                                                                    |                     | CILII olarana lafanash |        | Numero verde 800.116.738         |
|------------------------------------|----------------------------------------------------------------------------------------------------|---------------------|------------------------|--------|----------------------------------|
| Lombardi Mario   Cittadino         | PATTO DI SERVIZIO                                                                                                    | TUTOR               | DOCUMENTI              |        | 😃 Logout                         |
| Home ☆Menu<br>CF: LMBMRA80A01H501Y | Tipologia Patto di Servizio: DID ANPAL                                                                                                    |                     |                        |        |                                  |
| DATI ANAGRAFICI<br>DID<br>PSP      | II/la destinatario/a dichiara la disponobili<br>Partecipazione a percorsi di politica at<br>Intervento personalizzato (Dote Unica<br>Partecipazione ad altre iniziative di pol<br>Assegno di ricollocazione, Programma<br>Partecipazione ad altri percorsi di attiv<br>Collocamento mirato | :0L                 | AZIONI                 |        |                                  |
|                                    |                                                                                                    | Elementi per pagina |                        | Chiudi | ,<br>1 <sub>:</sub> 1Di1Elementi |

Figura 13 - Dettaglio PSP

# 5. ALTRE FUNZIONI

Il sistema prevede altre funzioni a cui si accede tramite il menu in alto.

## 5.1 Elenco Operatori Privati

Nella voce di menu dell'applicativo è prevista una sezione denominata, appunto, "Elenco operatori privati" dove è possibile visualizzare l'elenco di tutti gli operatori privati che hanno manifestato l'interesse ad operare per la provincia di appartenenza del centro per l'impiego responsabile della SAP.

Sarà possibile ricercare l'ente privato desiderato tramite i seguenti filtri:

- Denominazione;
- Codice ente;
- Provincia;
- Comune.

Il cittadino potrà inoltre visualizzare i dettagli dell'operatore selezionato.